# SCEIS

## **PR217 Creating and Managing Purchase Orders**

### Description

This instructor-led course will use knowledge checks and plenty of hands-on exercises to help buyers understand the procedures, tools, information and systems available for successful purchasing. This course will cover the following:

- Key terms such as master data, purchasing document types and contract values.
- Key concepts such as:
  - validating a shopping cart prior to perform sourcing.
  - o creating contract and non-contract-based purchase orders.
  - o making changes before rather than after a purchase order is "ordered."
  - o monitoring and tracking follow-on documents and changes to a purchase order.
  - $\circ$   $\;$  adding attachments, notes, terms and conditions to purchase orders.
  - Lock Line Item, No Further Invoice and No Further Confirmation.
- Understanding SRM messages and resolving errors.

### **Target Audience**

Buyers who create purchase orders.

#### **Prerequisites**

The following *must* be completed before you can register for the classroom training. Completion of prerequisites ensures that participants have the necessary knowledge for class. Material covered in prerequisite courses will not be re-taught in classroom training.

- SCEIS buyer role is required.
- Completion of PR101V Foundations of Procurement Online Course. Click <u>here</u> for more information on PR101V.

# SCEIS

## **Course Information**

#### **Registration Instructions**

- In Chrome, use your SCEIS user ID and password to log in to SCEIS Central (<u>https://sceiscentrallogin.sc.gov</u>).
- 2. Click the My Talent tile.
- 3. Click the View My Learning tile.
- 4. In the **Find Learning** tile, use the search box to type in the course ID and click **Search**.
- 5. Find the course title and click **See Classes**.
- 6. Scroll down to the **Classes** tab to view class dates.
- 7. Find the class date you prefer and click **Register Now**. If you do not see **Register Now**, you have not completed the prerequisite.
- 8. On the Class Details screen, click **Register**.
- 9. On the Registered pop-up window, click **OK** to close the window.
- 10. Receive email confirmation with details and instructions.

If you do not receive a confirmation email, please contact the SCEIS Help Desk.

MySCLearning Tools